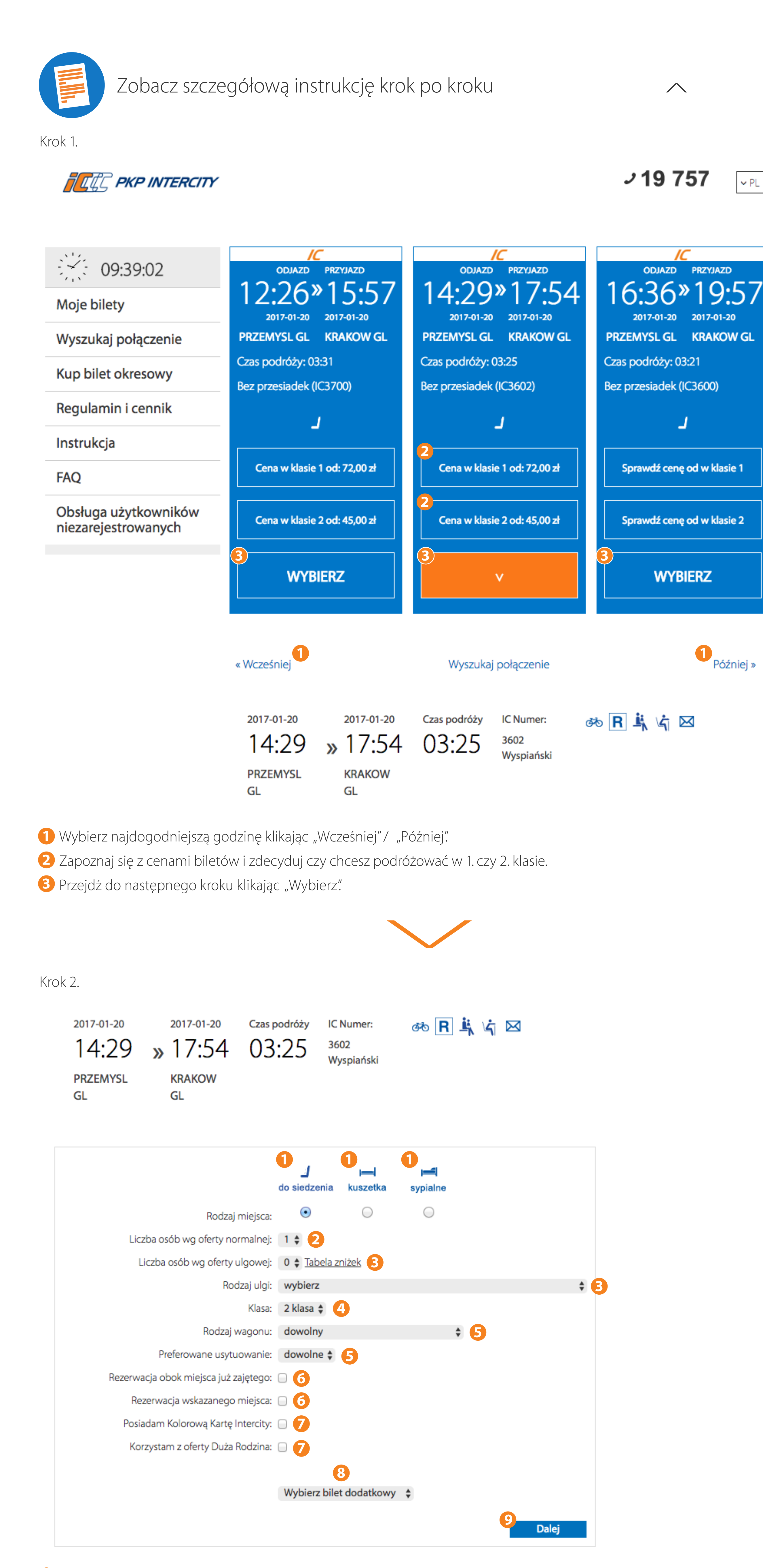

✓ PL

1 Wybierz miejsce siedzące, kuszetkę lub wagon sypialny, jeżeli wybrany pociąg posiada takie miejsca. W przypadku wyboru kuszteki lub wagonu sypialnego istnieje możliwośc wyboru przedziału 3 lub 4 osobowego oraz lokalizacji miejsca sypialnego (góra/środek/dół), a w przypadku wagonu sypialnego również przedziału damskiego lub męskiego.

2 Wskaż liczbę osób podrużujących wg oferty normalnej (bez zniżek).

3 Wskaż liczbę osób podrużujących wg oferty ulgowej, a następnie wybierz rodzaj ulgi.

✓ wybierz 100% Dla dziecka do lat 4 30% Bilet dla Seniora 37% Cywilna niewidoma ofiara działań wojennych (całkowicie niezd. do pracy) 37% Dzieci/Młodzież 37% Emeryt lub rencista (2 przejazdy w roku) 37% Inwalida woj. II i III gr. 37% Karta Polaka 37% Os.niewidome zdolne do sam. egzsyst. 37% Os.niezd. do sam.egzystencji 37% Rodzic/Małżonek rodzica – Karta Dużej Rodziny 37% Weterani 50% Umowa 51% Kombatanci/Kombatanci II/III gr. 51% Niewidomi niezdolni do sam. egzyst. 51% Studenci do 26 lat/Doktoranci do 35 lat 78% Cywilne niewid. ofiary wojny niezd. do sam. egzsyst. 78% Dzieci/Młodzież/Studenci niepełnosprawni 78% Kombatant/Inwalida – I gr. 78% Żołnierze 95% Przewodnik- kombatanta/ inwalidy I gr. 95% Przewodnik/Opiekun Bilet Okresowy – miejscówka Bilet Weekendowy Max – miejscówka Bilet Weekendowy – miejscówka Emeryt/Rencista kolei Pracownik kolei Pracownik kolei – zaplecze techniczne Rodzina pracownika kolei 4 Wybierz klasę, w której będziesz podróżował: 1. lub 2. **5** Wybierz rodzaj wagonu. ✓ dowolny Wagon z przedziałami Wagon bez przedziałów Miejsce dla osoby na wózku 6 Możesz wybrać miejsce obok już zajętego lub wskazane przez Ciebie.

7 Możesz odbyć przejazd na podstawie Kolorowej Karty Intercity (dla klientów biznesowych, konieczne będzie podanie jej numeru) lub skorzystać z oferty dla posiadaczy Karty Dużej Rodziny.

8 Wybierz bilet dodatkowy jeżeli podróżujesz z rowerem, dodatkowym bagażem lub psem.

9 Przejdź do następnego kroku klikając "Dalej".

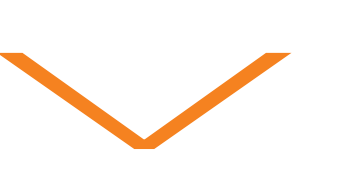

Krok 3.

Informacje o bilecie i cenie

|                                                          |                              |                                                 | Bilet                        |                   |                                   |
|----------------------------------------------------------|------------------------------|-------------------------------------------------|------------------------------|-------------------|-----------------------------------|
| ODJAZD<br>14:29<br>2017-01-20<br>PRZEMYŚL GŁ.            | PR<br><b>》 1</b><br>20<br>KR | zyjazd<br><b>7:54</b><br>117-01-20<br>RAKÓW GŁ. | czas podróży<br>03:25        | POCIĄG<br>IC 3602 | PRZEZ<br>-                        |
| BILETY<br>NORMALNE<br>1                                  | BILETY<br>ULGOWE<br>0        | ZNIŻKA<br>-                                     | MIEJSCE                      |                   |                                   |
| DANE PODRÓŻN<br>Niezbędne jest<br>biletu.<br>Maria Nowak | NEGO<br>podanie              | poprawnych da                                   | anych osoby, któr            | a będzie odbyv    | wała przejazd na podstawie teg    |
| W przypadku przejazdu k                                  | kliku osób na je             | ednym bilecie należy wpi                        | isać dane tylko jednego pasa | żera.             |                                   |
| Bilet na przejazo                                        | 1:                           | i Wcześnie,                                     |                              |                   | Niedostępna                       |
| Klasa                                                    | 2                            | i Cena: 45,                                     | 00 zł TANIOMIAST             | OWY               | 2<br>Wybierz                      |
|                                                          |                              | i Wcześnie,                                     |                              |                   | Niedostępna                       |
|                                                          |                              |                                                 |                              | Na                | leżność ogółem: 45,00 zł ptu 3,33 |
| Powrót                                                   |                              |                                                 |                              |                   |                                   |
| Vpisz swoje ir<br>Przejdź do nas                         | mię i na<br>stępnec          | azwisko.<br>go kroku klik                       | kając "Wybierz               | <i>''</i>         |                                   |

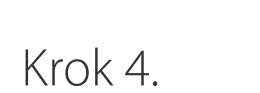

## Logowanie

Pamiętaj! Przerwa technologiczna w systemie e-IC 23:30 - 1:00 Zakup biletów w tym czasie jest niemożliwy.

| 1 Moje konto          | Rejestracja                                    |  |  |
|-----------------------|------------------------------------------------|--|--|
| login lub adres email | Jesteś nowym klientem i nie masz jeszcze konta |  |  |
| hasło                 | Założ konto Kup bez rejestracji                |  |  |
| Zapomniałem hasła >   |                                                |  |  |
| Zaloguj się           |                                                |  |  |

W dniu 12 grudnia 2016 roku nastąpiła zmiana adresu siedziby Administratora Państwa Danych PKP Intercity S.A. z dotychczasowego przy ul. Żelaznej 59A 00-848 Warszawa na Al. Jerozolimskie 142 A, 02-305 Warszawa. Pozostałe dane nie ulegają zmianie. NIP 526 25 44 258 REGON 017258024. Kapitał zakładowy: 2 489 033 640,00.- PLN. KRS 0000296032 Sąd Rejonowy dla m. st. W-wy/XII Wydz. Gosp.

Jednocześnie informujemy, że Państwa dane są przechowywane, przetwarzane i chronione na dotychczasowych zasadach zgodnie z wyrażoną zgodą oraz przepisami prawa.

Wybierz jedną z opcji:

- 1 Jeżeli masz już konto w systemie e-IC, zaloguj się, aby kontynuować zakupy.
- 2 Jeżeli nie posiadasz konta zarejestruj się, aby kontynuować zakupy.
- 3 Możesz kupić również bilet bez rejestracji.

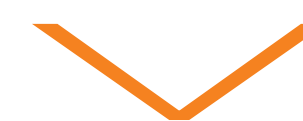

Krok 5.

Jeżeli wybrałeś/-aś opcję "Załóż konto"

i tutkov unik

Jeżeli wybrałeś/-aś opcję "Kup bez rejestracji"

| Dane użytkownika                                                                                                    | Dane użytkownika                                                                                                    |  |  |  |
|----------------------------------------------------------------------------------------------------|----------------------------------------------------------------------------------------------------|--|--|--|
| Uwaga! Pola oznaczone czerwoną gwiazdką (*) muszą być koniecznie wypełnione.                                                                                                    |                                                                                                    |  |  |  |
| Wprowadź dane:                                                                                                    | Wprowadź dane:                                                                                                    |  |  |  |
| Login: mnowak                                                                                                    | * Imię: Maria                                                                                                    |  |  |  |
| * Imię i nazwisko: Maria Nowak 2                                                                                                    | Nazwisko: Nowak                                                                                                    |  |  |  |
| * Hasło: 3                                                                                                    | Powtórzenie E-mail: intercity.pkp.pl@gmail.c                                                                                                    |  |  |  |
| Hasło powinno zawierać od 8 do 15 znaków (litery i cyfry).                                                                                                    | Telefon: 123456789                                                                                                    |  |  |  |
| * Powtórzenie hasła:                                                                                                    | Faktura VAT:                                                                                                    |  |  |  |
| * E-mail: intercity.pkp.pl@gmail.c                                                                                                    | * Pole obowiazkowe                                                                                                    |  |  |  |
|                                                                                                    | C Oświadczam, że zapoznałam/em się z Begulaminem Internetowej sprzedaży biletów w komunikacji krajowej przez                                                                                                    |  |  |  |
| wyrazam zgodę na otrzymywanie faktur drogą elektroniczną                                                                                                    | PKP Intercity Spółka Akcyjna zwany Regulaminem e-IC i akceptuję jego warunki.                                                                                                    |  |  |  |
| Oświadczam, że zapoznałam/em się z Regulaminem Internetowej sprzedaży biletów w komunikacji krajowej przez<br>PKP Intercity Spółka Akcyjna zwany Regulaminem e-IC i akceptuję jego warunki.                                                   | W związku z dobrowolnym zarejestrowaniem się przez Panią/Pana w systemie internetowej sprzedaży biletów<br>przekazano powyżej dano osobowo boda przetwarzano przez 'PKP INTEPCITY' S.A. z ciodziba w Warszawie przy Alejach                   |  |  |  |
| W związku z dobrowolnym zarejestrowaniem się przez Panią/Pana w systemie internetowej sprzedaży biletów<br>przekazane powyżej dane osobowe będą przetwarzane przez 'PKP INTERCITY' S.A. z siedzibą w Warszawie przy Alejach                   | przekazane powyżej dane osobowe będą przetwarzane przez 'PKP INTERCITY' S.A. z siedzibą w Warszawie przy Alejach<br>Jerozolimskich 142A, zgodnie z ustawą z dnia 29 sierpnia 1997r. o ochronie danych osobowych Dz. U. z 2002 r. Nr 101       |  |  |  |
| Jerozolimskich 142A, zgodnie z ustawą z dnia 29 sierpnia 1997r. o ochronie danych osobowych Dz. U. z 2002 r. Nr 101 poz.<br>926 z późn. zm. oraz Regulaminem Internetowej Sprzedaży Biletów w celu realizacji internetowej sprzedaży biletów, | zapewnienia ciągłego dostępu do historii dokonanych transakcji lub marketingu bezpośredniego własnych produktów i<br>usług                                                                                                    |  |  |  |
| zapewnienia ciągłego dostępu do historii dokonanych transakcji lub marketingu bezpośredniego własnych produktów i<br>usług.                                                                                                    | Ma Pani/Pan prawo dostepu do swoich danych oraz ich poprawiania.                                                                                                    |  |  |  |
| Ma Pani/Pan prawo dostępu do swoich danych oraz ich poprawiania.                                                                                                    | Osoby nie posiadające pełnej zdolności do czynności prawnych zobowiązane są do uzyskania uprzedniej zgody rodziców                                                                                                    |  |  |  |
| Osoby nie posiadające pełnej zdolności do czynności prawnych zobowiązane są do uzyskania uprzedniej zgody rodziców<br>lub opiekunów prawoych                                                                                                  | v Iub opiekunów prawnych. Wyrażam zgodę na przesyłanie do mnie informacji handlowej przez 'PKP INTERCITY' S.A elektronicznie na podany adres e-mail                                                                                           |  |  |  |
| Wyrażam zgode na przesyłanie do mnie informacji handlowej przez 'PKP INTERCITY' S.A elektronicznie na podany                                                                                                    |                                                                                                    |  |  |  |
| adres e-mail                                                                                                    | 6 Dalej                                                                                                    |  |  |  |
| Dalej                                                                                                    |                                                                                                    |  |  |  |
| 1 Wpisz login.                                                                                                    | 1 Wpisz swoje imię.                                                                                                    |  |  |  |
| 2 Wpisz swoje imię i nazwisko.                                                                                                    | 2 Wpisz swoje nazwisko.                                                                                                    |  |  |  |
| 3 Wpisz hasło.                                                                                                    | 3 Wpisz swój e-mail.                                                                                                    |  |  |  |
| 4 Wpisz swój e-mail.                                                                                                    | 4 Wpisz swój numer telefonu.                                                                                                    |  |  |  |
| 5 Zaznacz zgodę dotycznącą regulaminu i otrzymywania                                                                                                    | 5 Zaznacz zgodę dotycznącą regulaminu i otrzymywania                                                                                                    |  |  |  |
| informacji handlowej od PKP INTERCITY S.A.                                                                                                    | informacji handlowej od PKP INTERCITY S.A.                                                                                                    |  |  |  |
| 6 Przejdź do następnego kroku klikając "Dalej".                                                                                                    | 6 Przejdź do następnego kroku klikając "Dalej".                                                                                                    |  |  |  |
|                                                                                                    |                                                                                                    |  |  |  |
|                                                                                                    |                                                                                                    |  |  |  |
| Krok 6.                                                                                                    | Krok 7.                                                                                                    |  |  |  |
| Dane użytkownika                                                                                                    | Dane użytkownika                                                                                                    |  |  |  |
|                                                                                                    |                                                                                                    |  |  |  |
| wprowadzone dane:                                                                                                    | wprowadzone dane:                                                                                                    |  |  |  |
| * Imie i nazwisko: Maria Nowak                                                                                                    | * Nazwisko: Nowak                                                                                                    |  |  |  |
| * Hasło: *******                                                                                                    | * E-mail: intercity.pkp.pl@gmail.com                                                                                                    |  |  |  |
| * Powtórzenie hasła: ********                                                                                                    | Telefon: 123456789                                                                                                    |  |  |  |
| * E-mail: intercity.pkp.pl@gmail.com                                                                                                    |                                                                                                    |  |  |  |
| Wyrażam zgodę na otrzymywanie faktur drogą elektroniczną                                                                                                    | ✓ Oświadczam, że zapoznałam/em się z Regulaminem Internetowej sprzedaży biletów w komunikacji krajowej przez                                                                                                    |  |  |  |
| Oświadczam, że zapoznałam/em się z Regulaminem Internetowej sprzedaży biletów w komunikacji krajowej przez<br>PKP Intercity Spółka Akcyjna zwany Regulaminem e-IC i akceptuję jego warunki.                                                   | PKP Intercity Społka Akcyjna zwany Regulaminem e-IC i akceptuję jego warunki.                                                                                                    |  |  |  |
| W związku z dobrowolnym zarejestrowaniem się przez Panią/Pana w systemie internetowej sprzedaży biletów                                                                                                    | W związku z dobrowolnym zarejestrowaniem się przez Panią/Pana w systemie internetowej sprzedaży biletów<br>przekazane powyżej dane osobowe będą przetwarzane przez 'PKP INTERCITY' S.A. z siedzibą w Warszawie przy Alejach                   |  |  |  |
| przekazane powyżej dane osobowe będą przetwarzane przez 'PKP INTERCITY' S.A. z siedzibą w Warszawie przy Alejach<br>Jerozolimskich 142A, zgodnie z ustawą z dnia 29 sierpnia 1997r. o ochronie danych osobowych Dz. U. z 2002 r. Nr 101 poz.  | Jerozolimskich 142A, zgodnie z ustawą z dnia 29 sierpnia 1997r. o ochronie danych osobowych Dz. U. z 2002 r. Nr 101 poz.<br>926 z późn. zm. oraz Regulaminem Internetowej Sprzedaży Biletów w celu realizacji internetowej sprzedaży biletów, |  |  |  |
| 926 z późn. zm. oraz Regulaminem Internetowej Sprzedaży Biletów w celu realizacji internetowej sprzedaży biletów, zapewnienia ciągłego dostępu do historii dokonanych transakcji lub marketingu bezpośredniego własnych produktów i           | zapewnienia ciągłego dostępu do historii dokonanych transakcji lub marketingu bezpośredniego własnych produktów i<br>usług.                                                                                                    |  |  |  |

Ma Pani/Pan prawo dostępu do swoich danych oraz ich poprawiania.

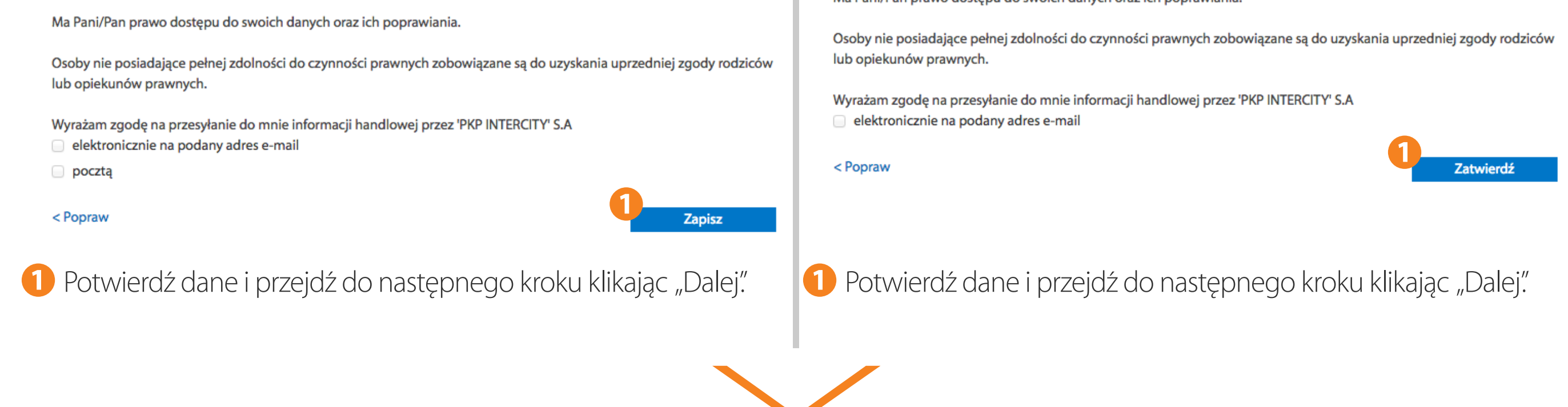

Krok 7.

usług.

Informacje o bilecie i cenie

|                                                                      |                                       |                                            | Podsum                              | owanie                                 |                                      |                                              |             |
|----------------------------------------------------------------------|---------------------------------------|--------------------------------------------|-------------------------------------|----------------------------------------|--------------------------------------|----------------------------------------------|-------------|
| 00<br>1 4<br>201<br>PRZE                                             | DJAZD<br>1:29<br>17-01-20<br>MYŚL GŁ. | PRZYJA<br><b>17:5</b><br>2017-01<br>KRAKÓW | ZD CZAS PO<br>54 03<br>-20<br>GŁ.   | DDRÓŻY<br>25                           | POCIĄG<br>IC 3602                    | PRZEZ<br>PRZEMYŚL ZASANIE<br>*SĘDZISZÓW MŁP. | *           |
| I<br>NO                                                              | BILETY<br>RMALNE<br>1                 | BILETY<br>ULGOWE<br>0                      | ODLEGŁOŚĆ<br>244 km                 | TARYFA<br>IC                           | ZNIŻKA<br>-                          | KLASA<br>2                                   |             |
|                                                                      |                                       |                                            | Przydzielon                         | e miejsca                              |                                      |                                              |             |
|                                                                      |                                       | NUMER<br>MIEJSCA/O<br>064 / Środo          | NUMER W<br>PIS 14<br>ek             | AGONU<br>ZAR                           | LICZBA<br>EZEROWANYCH<br>MIEJSC<br>1 |                                              |             |
|                                                                      |                                       |                                            |                                     |                                        | NALEŻNOŚĆ                            | OGÓŁEM: 45,00 zł                             | PTU 3,33 zł |
| Proszę o wystav<br>O O O<br>Płatno                                   | vienie faktury<br>OŚĆ kartą           | ICe                                        | Metody pl<br>MasterPa<br>Płatność M | atności<br>ass <b>()</b><br>AasterPass | Pła                                  | tność przelewem                              |             |
| Anuluj                                                               |                                       |                                            |                                     |                                        |                                      | 2<br>Kupuję i p                              | łacę        |
| <ol> <li>Wybierz jee</li> <li>Przejdź do</li> <li>Krok 8.</li> </ol> | dną z met<br>następne                 | od płatnoś<br>go płatnoś                   | šci.<br>šci klikając "K             | upuję i pła                            | acę".                                |                                              |             |
| Oczeku                                                               | jące na płatno                        | ość                                        | Opłacone                            | Bi                                     | lety anulowane                       | Faktura                                      | VAT         |
| Bilet 🔺 👻                                                            | Relacja                               |                                            | Wyjazd 🔺 🗸                          |                                        | Kwota ogółen<br>Stan transakcj       | n<br>ji                                      |             |

|             | Rezygnacja<br>Status płatności 🔺 👻 | Przyjazd                                      | Pociąg<br>Rodzaj miejsca | Przyjazd<br>Rodzaj |
|-------------|------------------------------------|-----------------------------------------------|--------------------------|--------------------|
| Wymiana     | 2                                  | Data wyjazdu: 2017-01-20<br>Godz.: 14:29      | DD7EMVSL CI              |                    |
| Drukuj      | 45,00 zł<br>Bilet opłacony         | WGL Dete perceived w 2017 01 20 Bilet opłacor | KRAKOW GL                | elC38054172        |
| Zmień dane  | 2017-01-20 10:04<br>Rezygnuj       | Godz.: 17:54                                  | IC 3602                  | Krajowy            |
| Faktura VAT |                                    | Czas podróży: 03:25                           |                          |                    |

Prosimy o zapisanie załączonego pliku pdf z biletem w urządzeniu mobilnym lub wydrukowanie zakupionego biletu w celu okazania do kontroli w pociągu.

UWAGA!

W przypadku zakupu biletów na połączenia w komunikacji międzynarodowej, na przejazd w wagonach sypialnych i z miejscami do leżenia należy wydrukować otrzymany bilet w celu okazania w wersji papierowej podczas kontroli w pociągu.

1 Z 1 Przejdź do strony 1 ‡

1 Bilet otrzymasz w pliku PDF na wskazany adres e-mail. Możesz też pobrać i zapisać bilet klikając "Pobierz" w Panelu Użytkownika lub wydrukować go klikając "Drukuj".

- 2 Kliknij "Wymiana" w Panelu Użytkownika, jeżeli chcesz wymienić bilet na inny.
- **3** Kliknij "Rezygnuj" w Panelu Użytkownika, jeżeli chcesz zwrócić bilet.